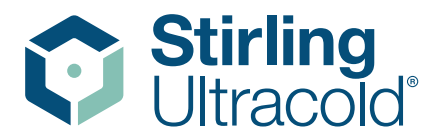

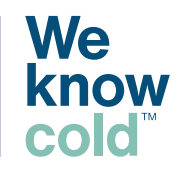

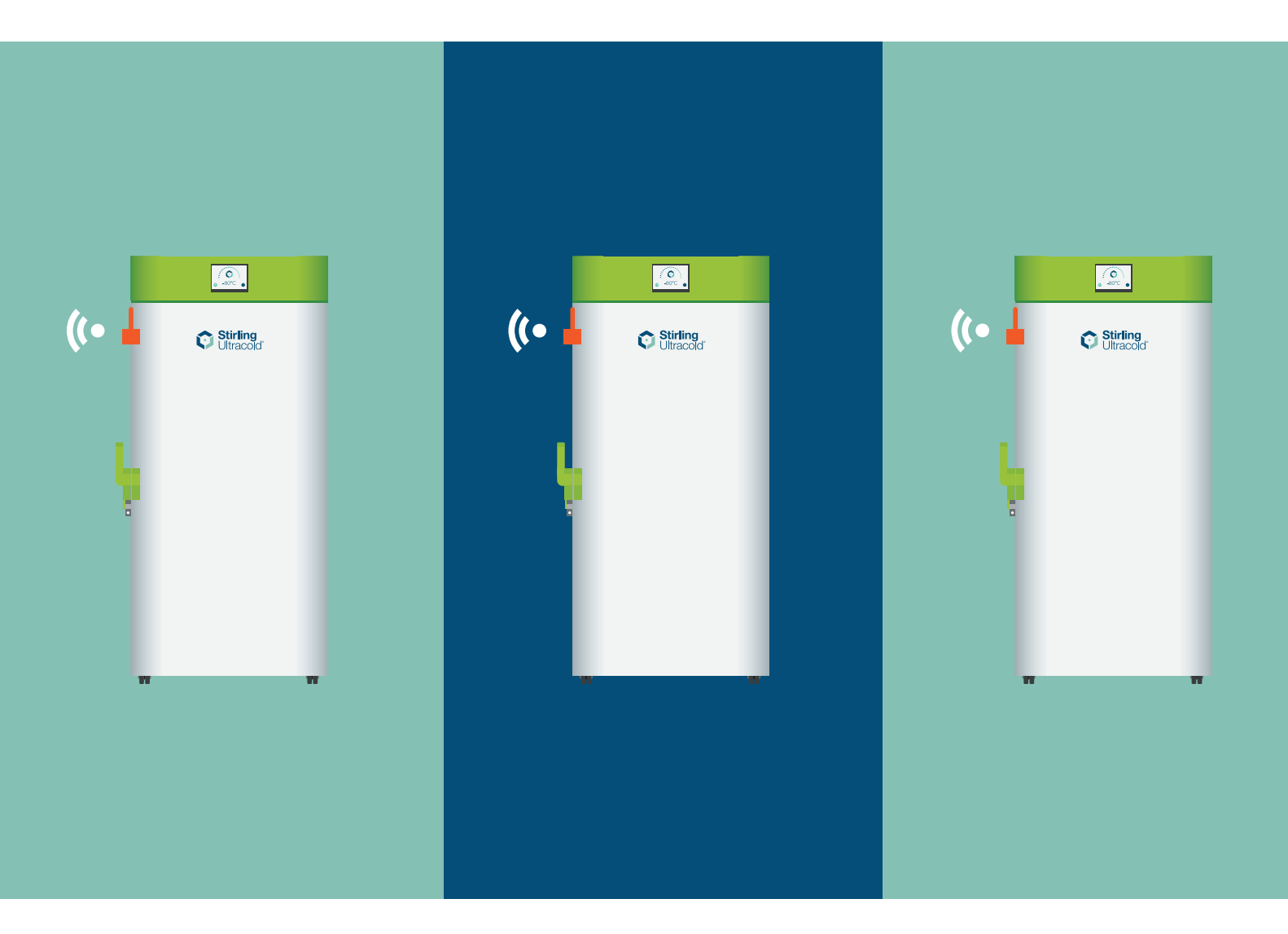

# **SenseAnywhere Probe** Installation Instructions

SU780XLE UPRIGHT ULT FREEZER

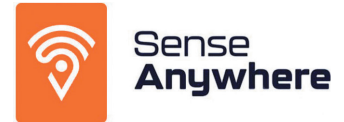

MKT-LIT-00014-A / 08.31.2023 biolifesolutions.com

| Guide no.:      | 47133                       | Location:                                        | Athens, OH                   |
|-----------------|-----------------------------|--------------------------------------------------|------------------------------|
| Version no.:    | 1                           | Work center:                                     |                              |
| Name:           | Sense Anywhere Installation | Category:                                        |                              |
| ERP reference   |                             | Folder:                                          |                              |
| no.:            |                             | Global Cooling Inc/Standard Operating Procedures |                              |
| Version status: | Published                   | (Service)                                        |                              |
| Guide status:   | Active                      | Product no.:                                     |                              |
| Template:       | No                          | Product revision                                 |                              |
| Last update:    | 2022-01-12 15:18:50         | no.:                                             |                              |
| Creation date:  | 2021-11-15 16:47:54         | Product internal                                 |                              |
| Author:         | Dan Fox                     |                                                  |                              |
| reviewer:       | De                          | Description:                                     |                              |
|                 | Installatio                 |                                                  | se Anywhere unit on SU780XLE |
|                 |                             |                                                  |                              |

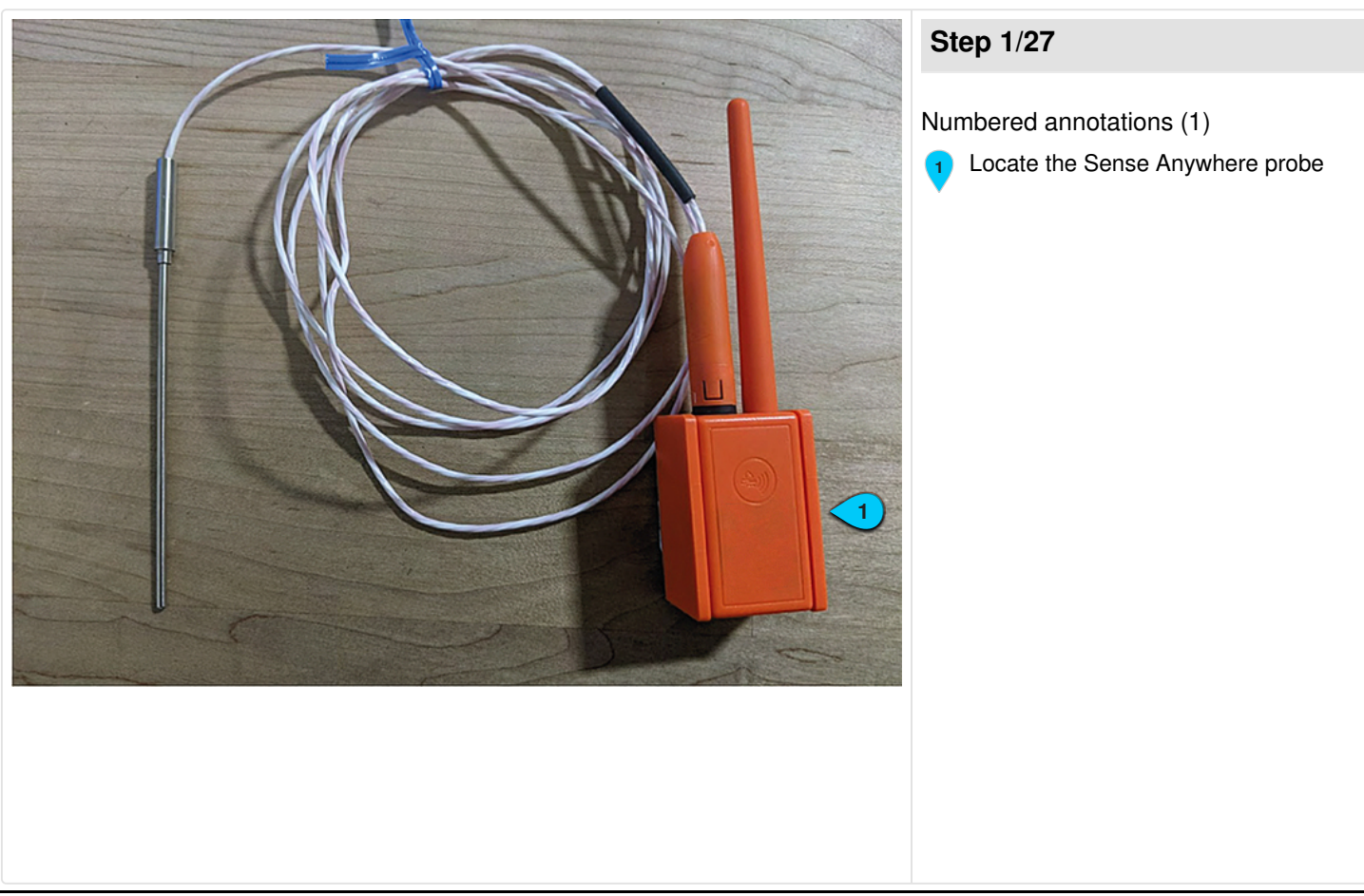

# Global Cooling Inc

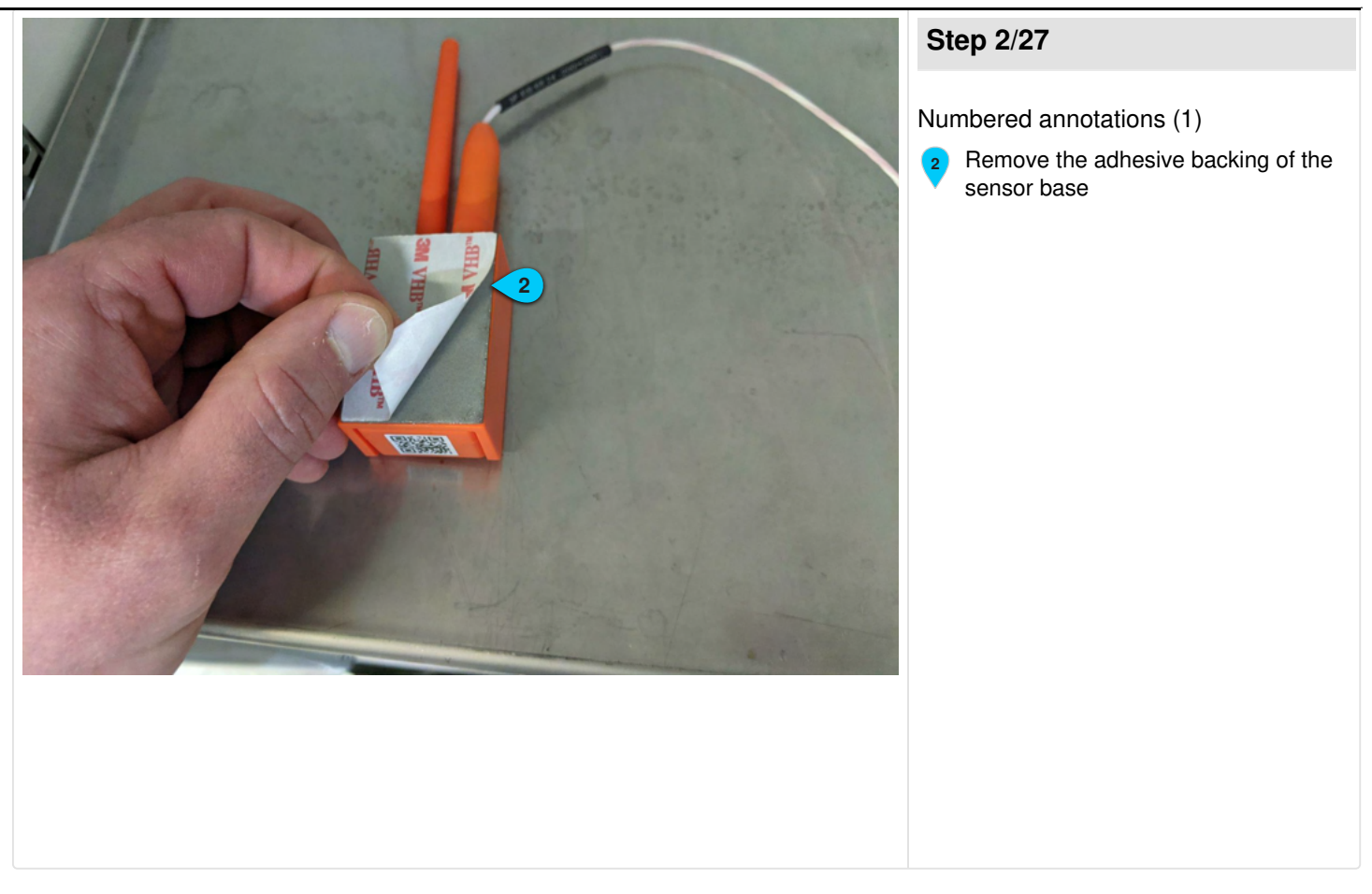

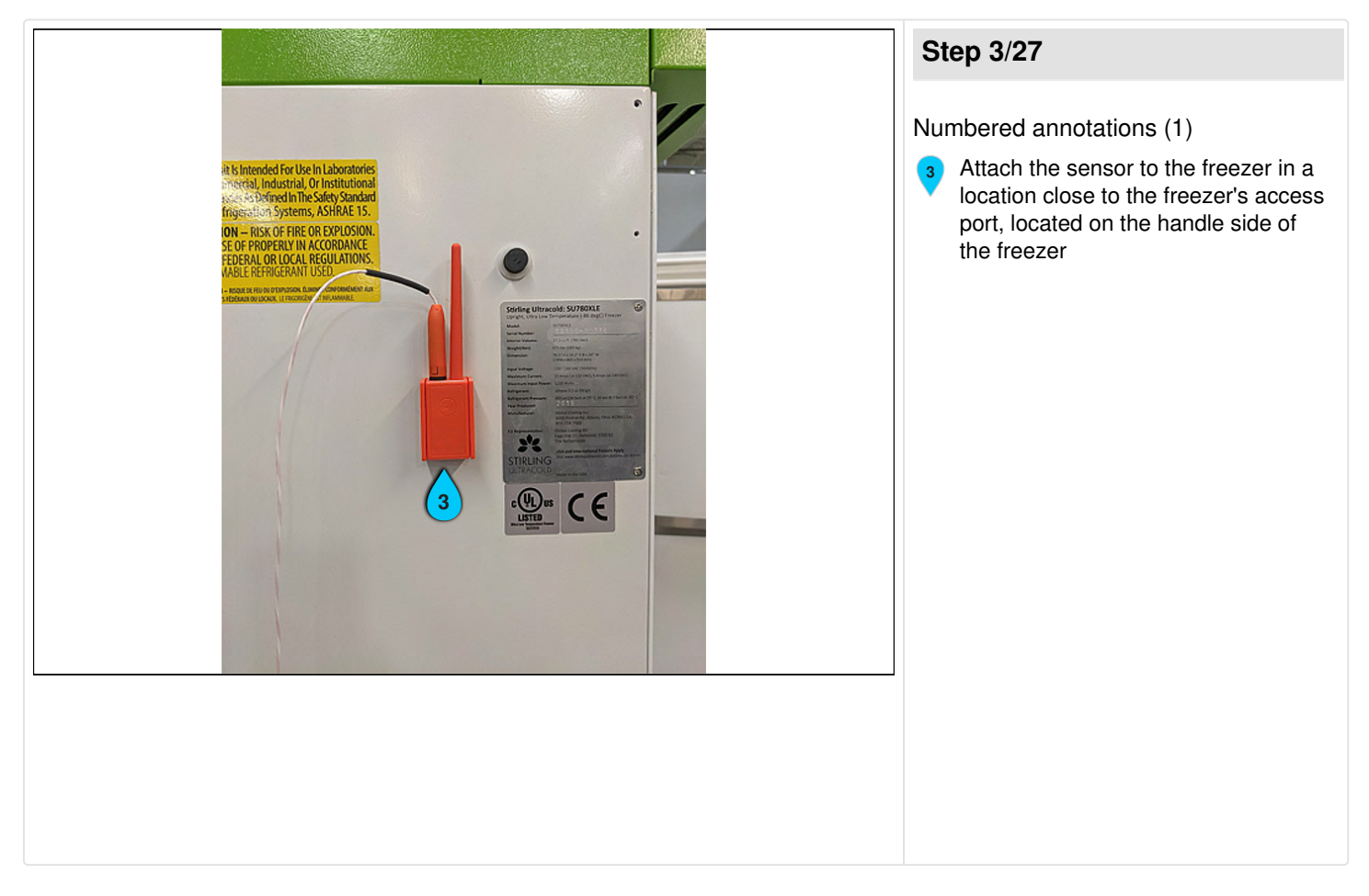

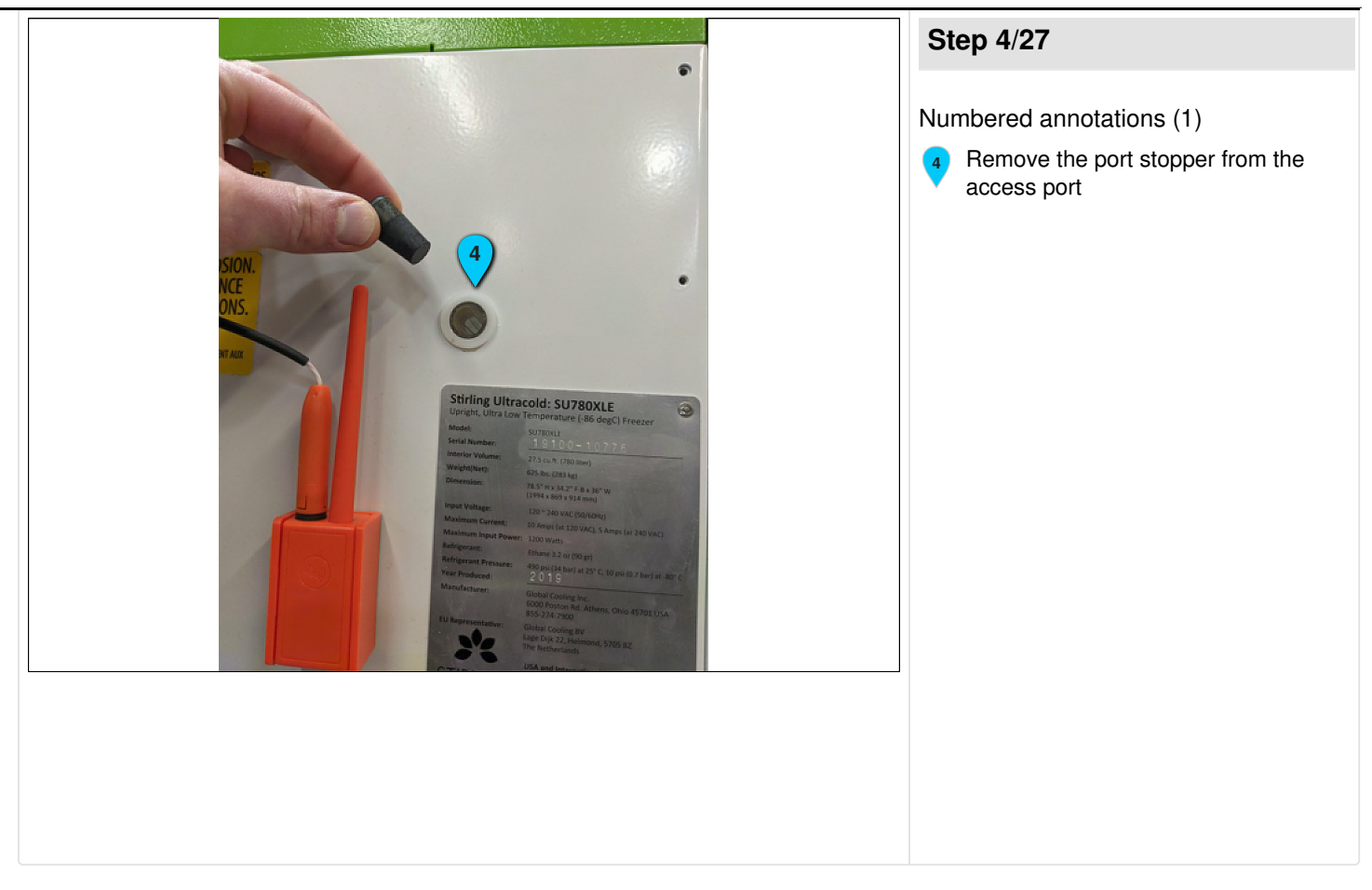

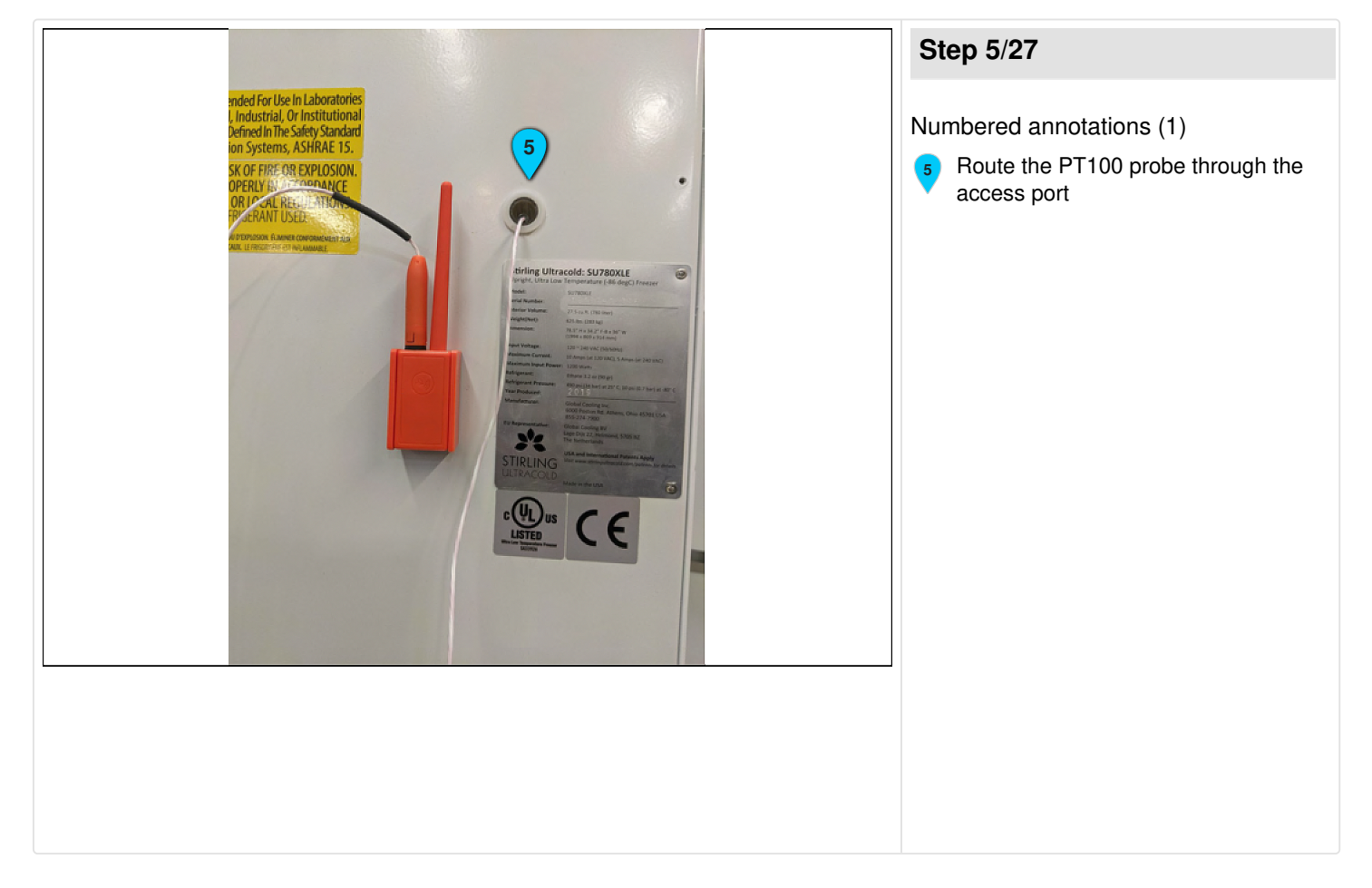

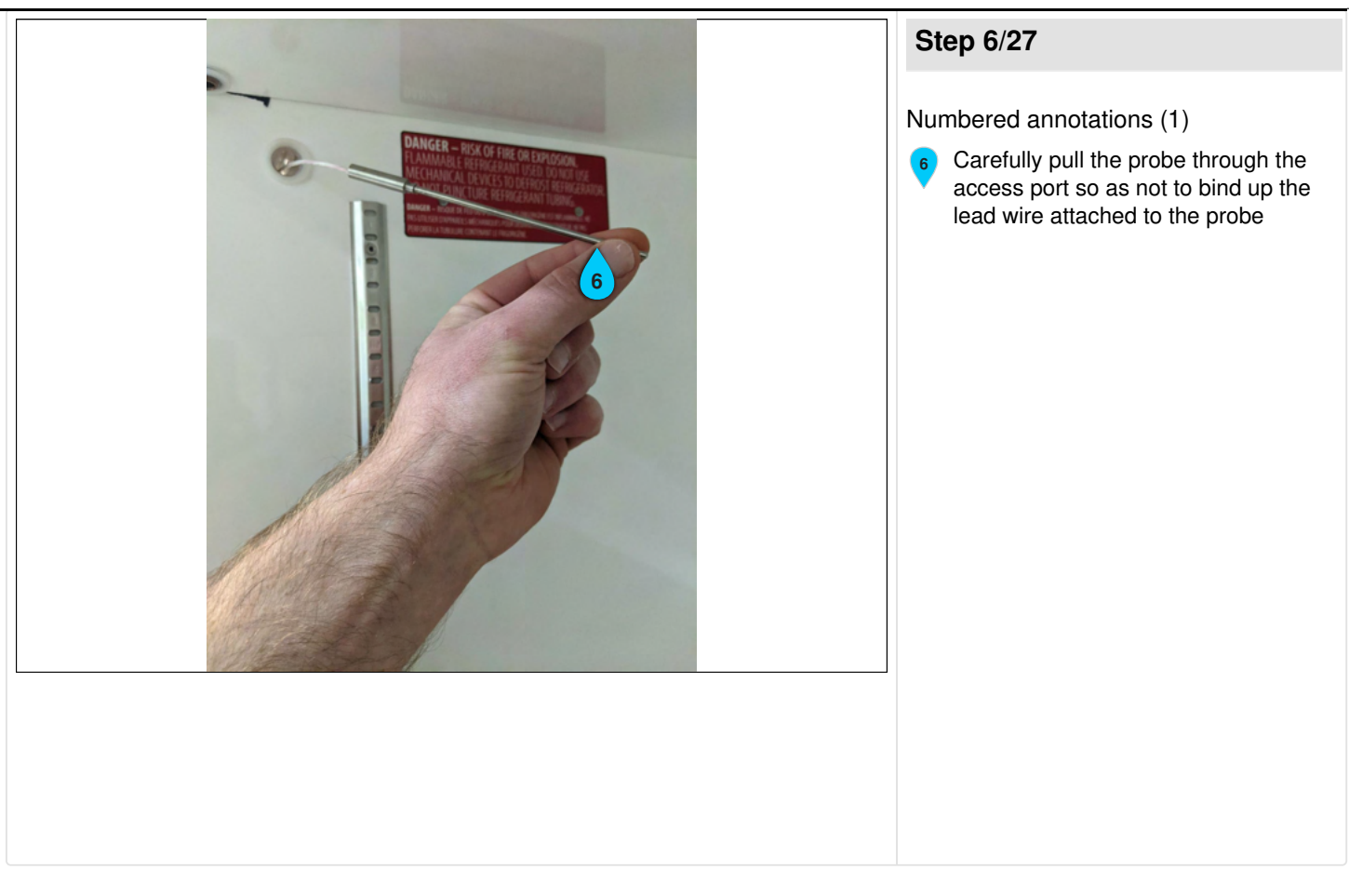

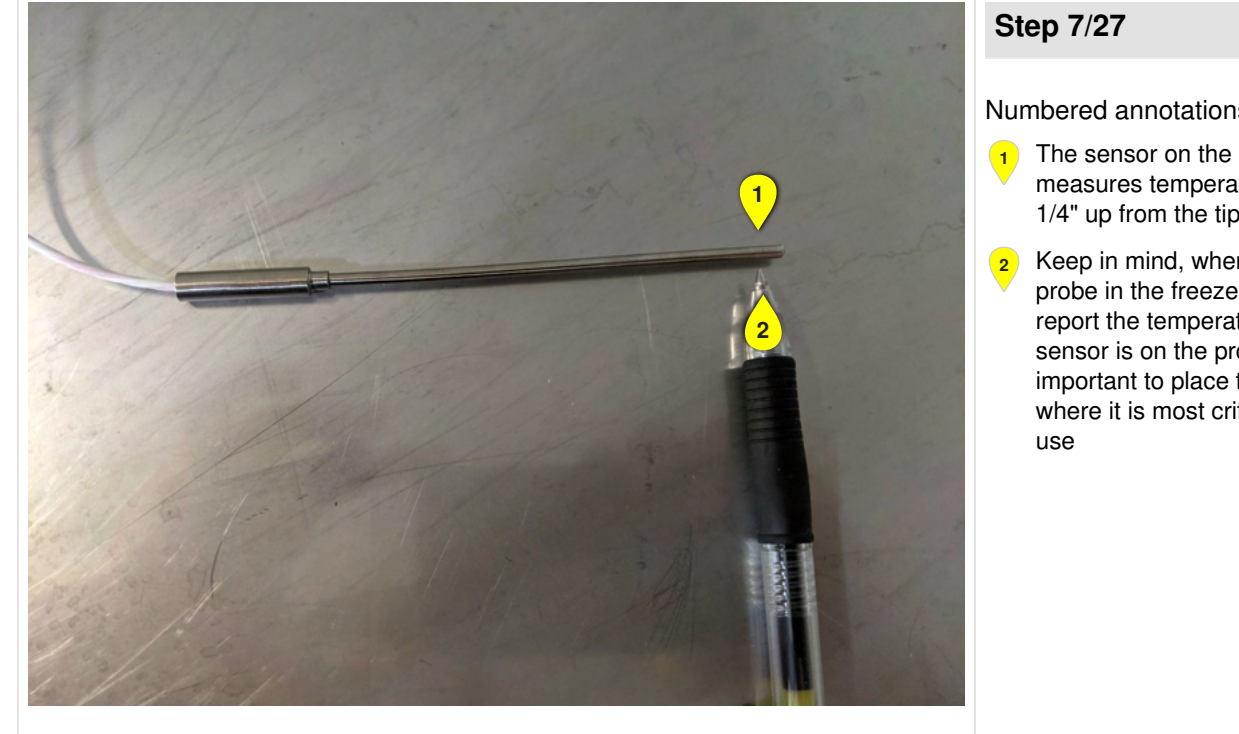

Numbered annotations (2)

- The sensor on the probe that actually measures temperature is located ~ 1/4" up from the tip of the probe
- Keep in mind, when setting this probe in the freezer, the probe will report the temperature where the sensor is on the probe. Therefore it is important to place the tip of the probe where it is most critical for desired

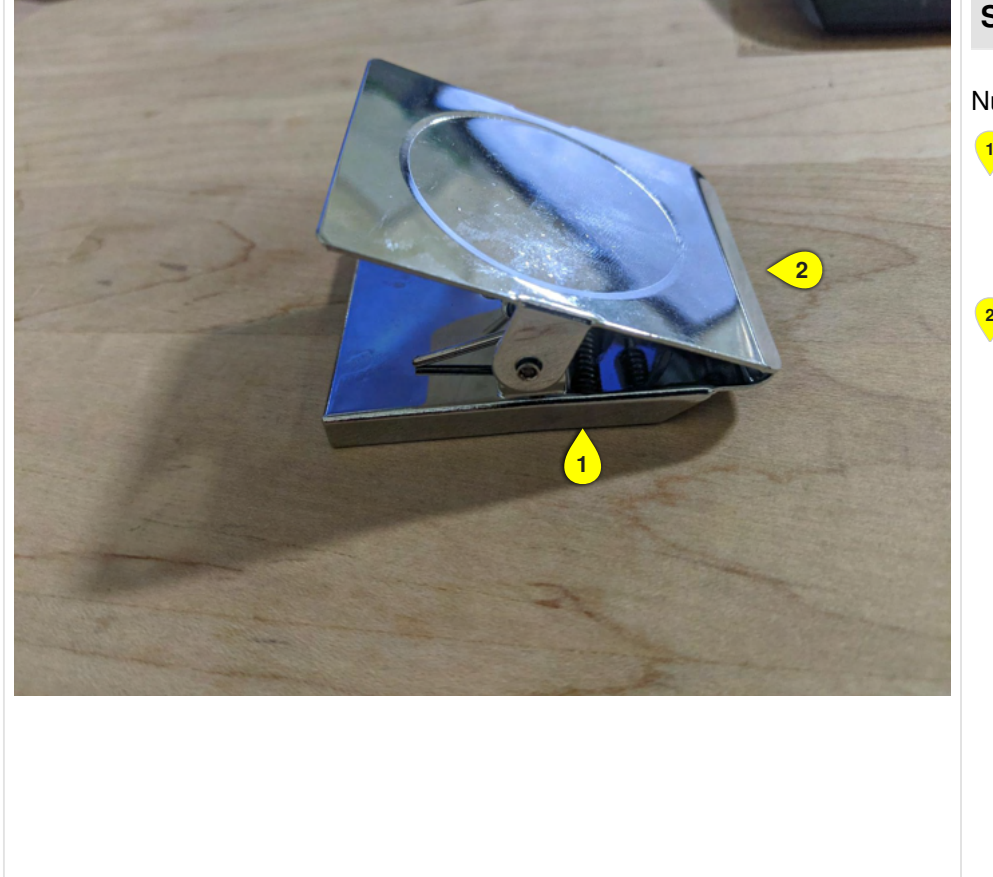

#### Step 8/27

Numbered annotations (2)

- 1 Optional: Masy offers a magnetic probe clip that is supposed to hold the PT100. This clip may or may not be useful in aiding installation of sensor
- Contact your Stirling Ultracold sales 2 representative if you are interested in more information regarding the clip

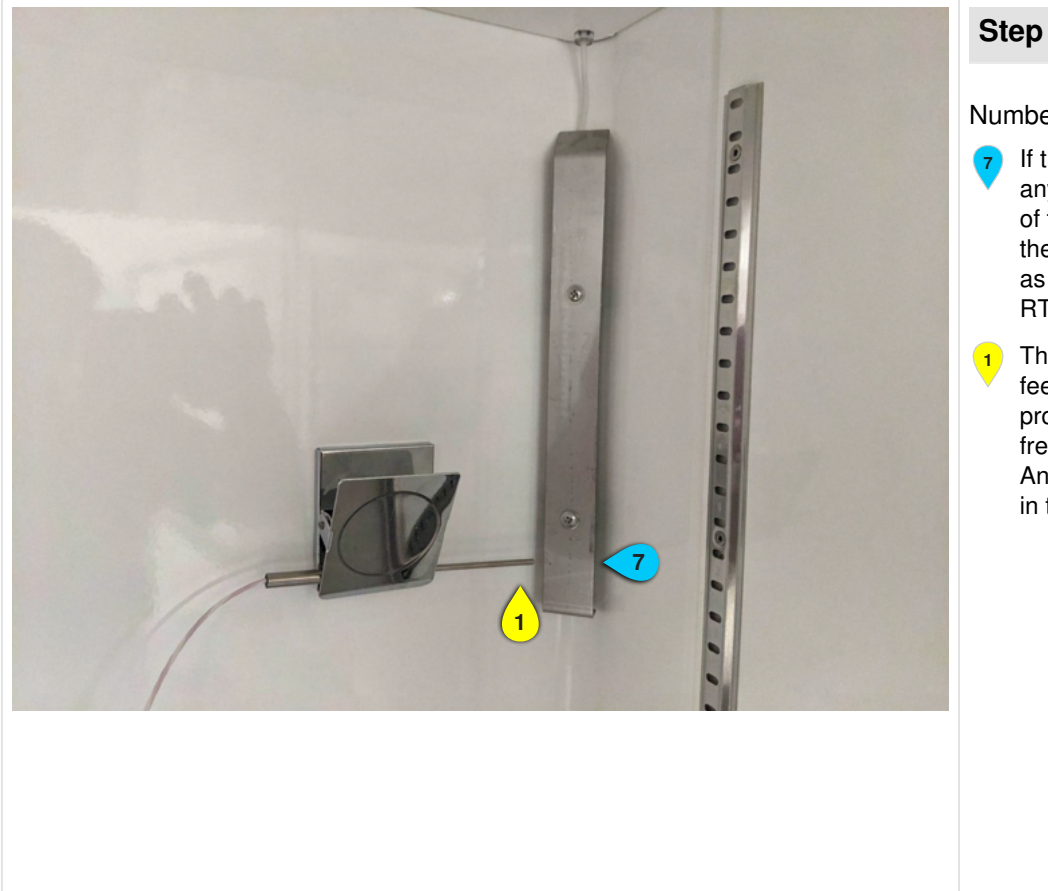

#### Step 9/27

Numbered annotations (2)

- If the desired effect of the Sense anywhere probe is to offer feedback of the exact temperature of freezer, then the optimal mounting would be as pictured: ~ 1/4" away from cabinet RTD
- This location will provide temperature feedback that is close to the control probe of freezer. Calibrating the freezer RTD to match the Sense Anywhere probe will be covered later in the instructions

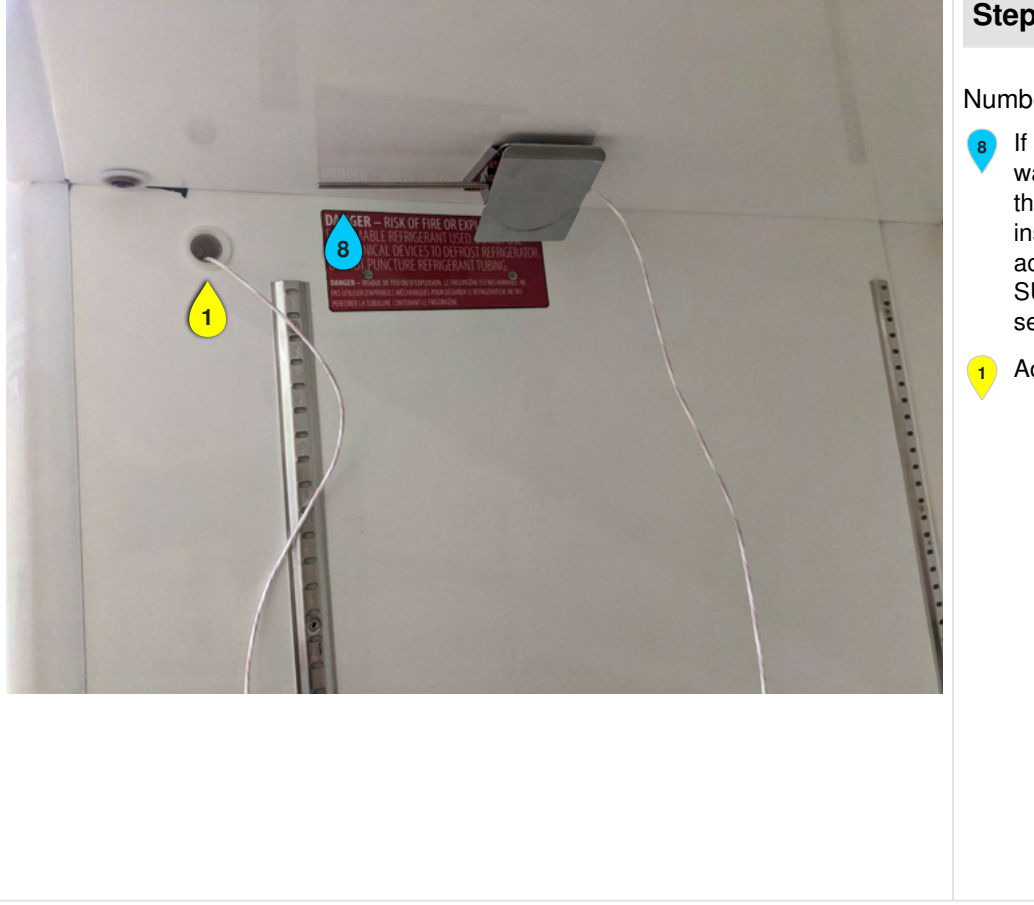

#### Step 10/27

Numbered annotations (2)

If it is desirable to measure the warmest section of the freezer, then the Sense Anywhere probe should be installed in the freezer close to the access port. Typically this area of the SU780XLE will be ~ 5°C than the setpoint of freezer

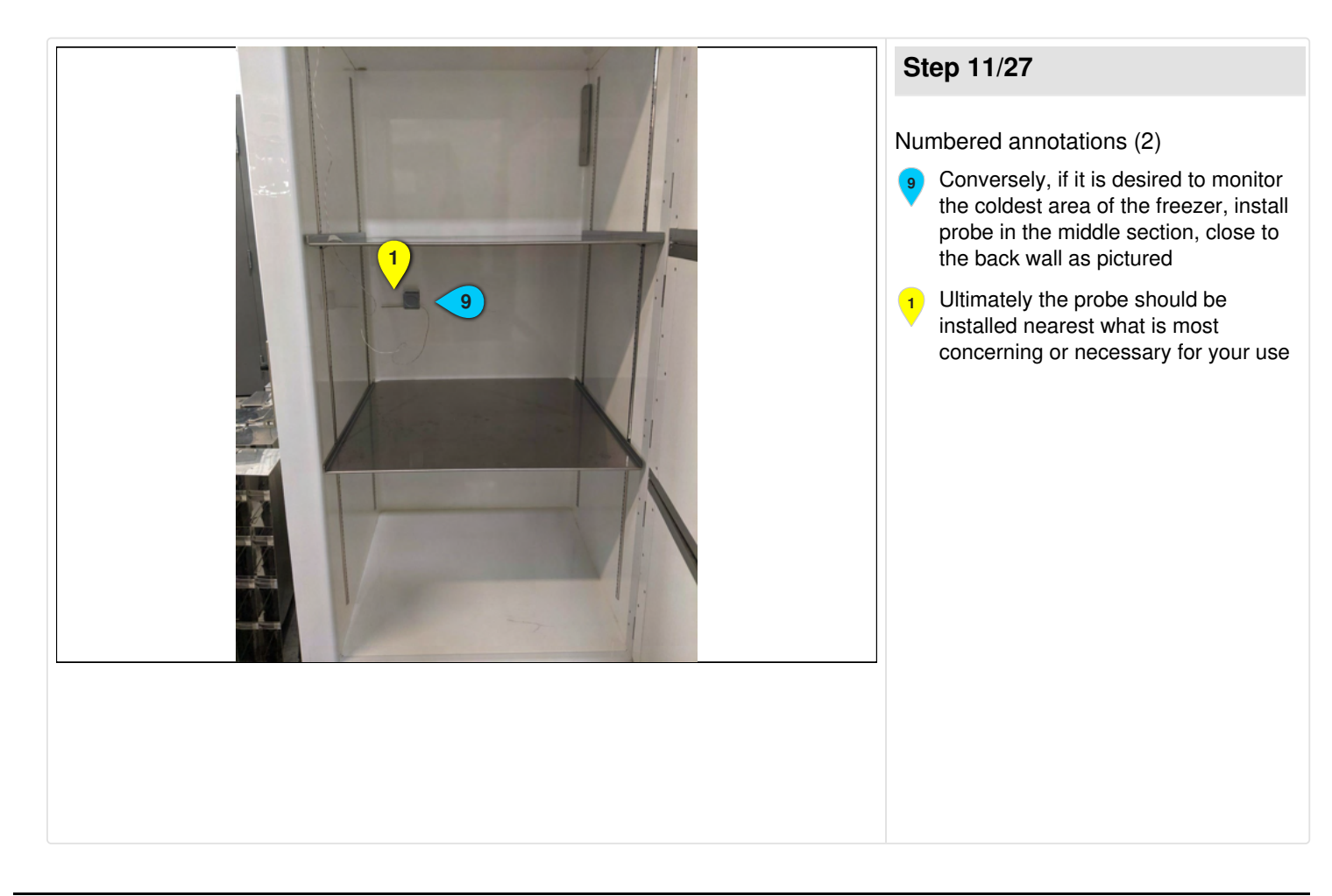

Access Port

## 2022-01-12 15:23

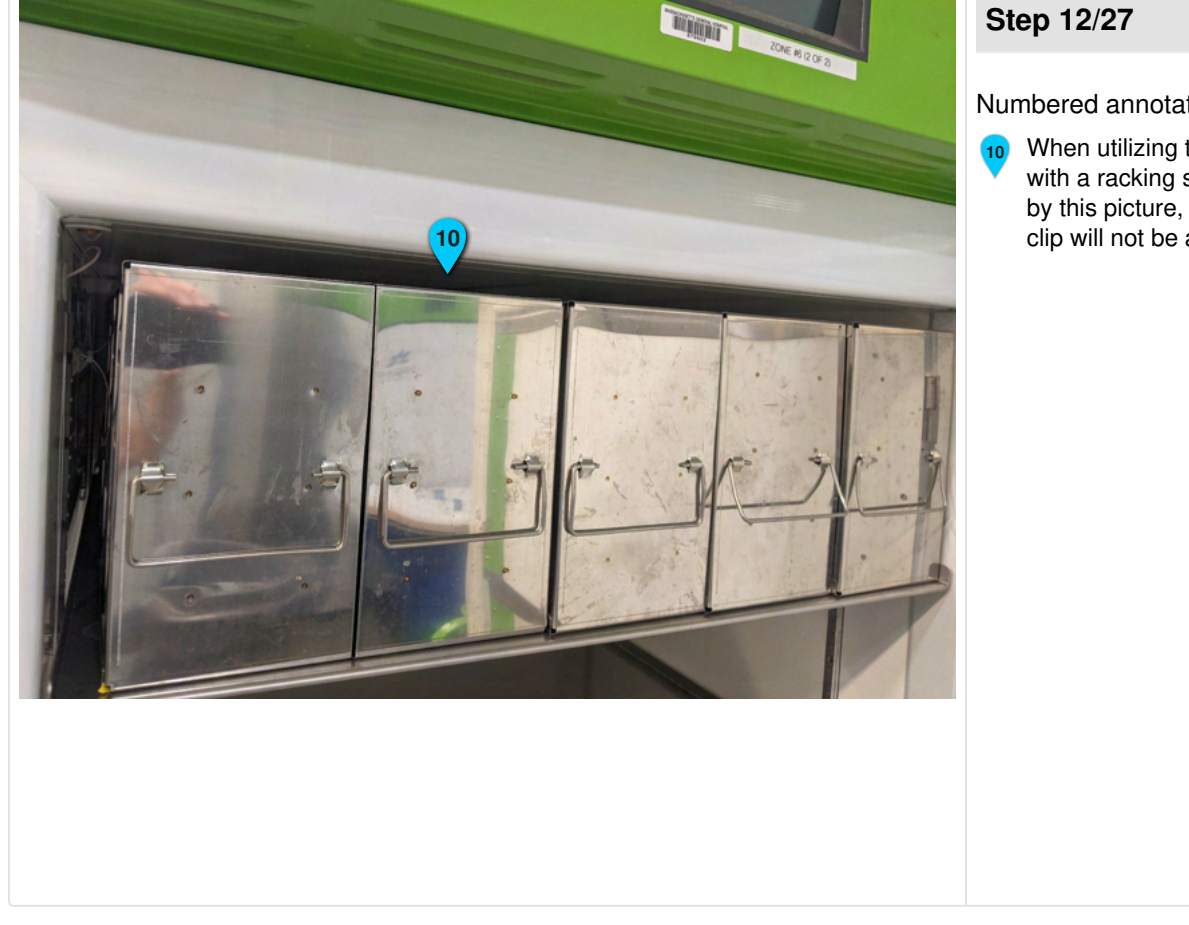

#### Step 12/27

Numbered annotations (1)

When utilizing the entirety of a shelf with a racking system, as indicated by this picture, the Masy magnetic clip will not be applicable

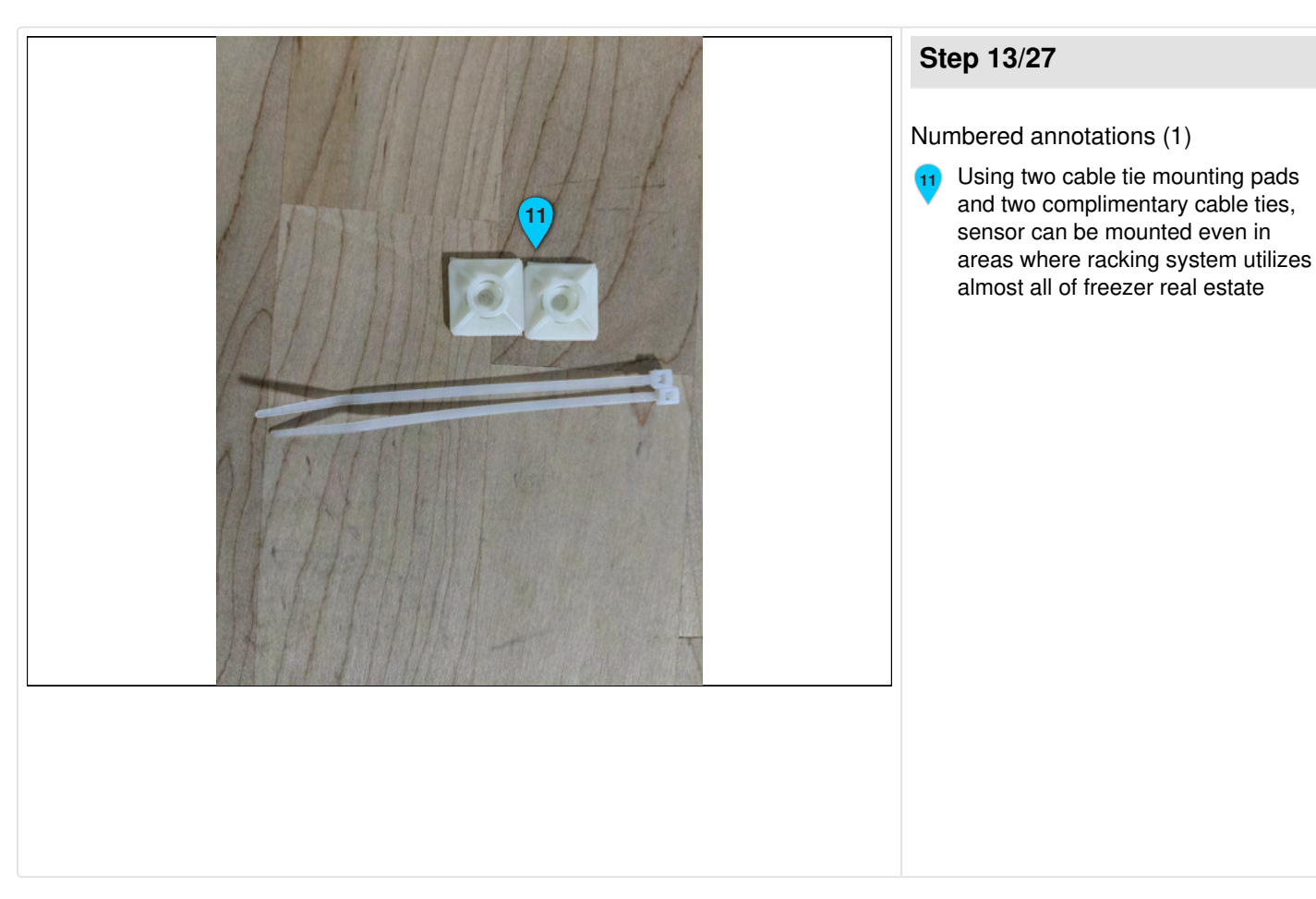

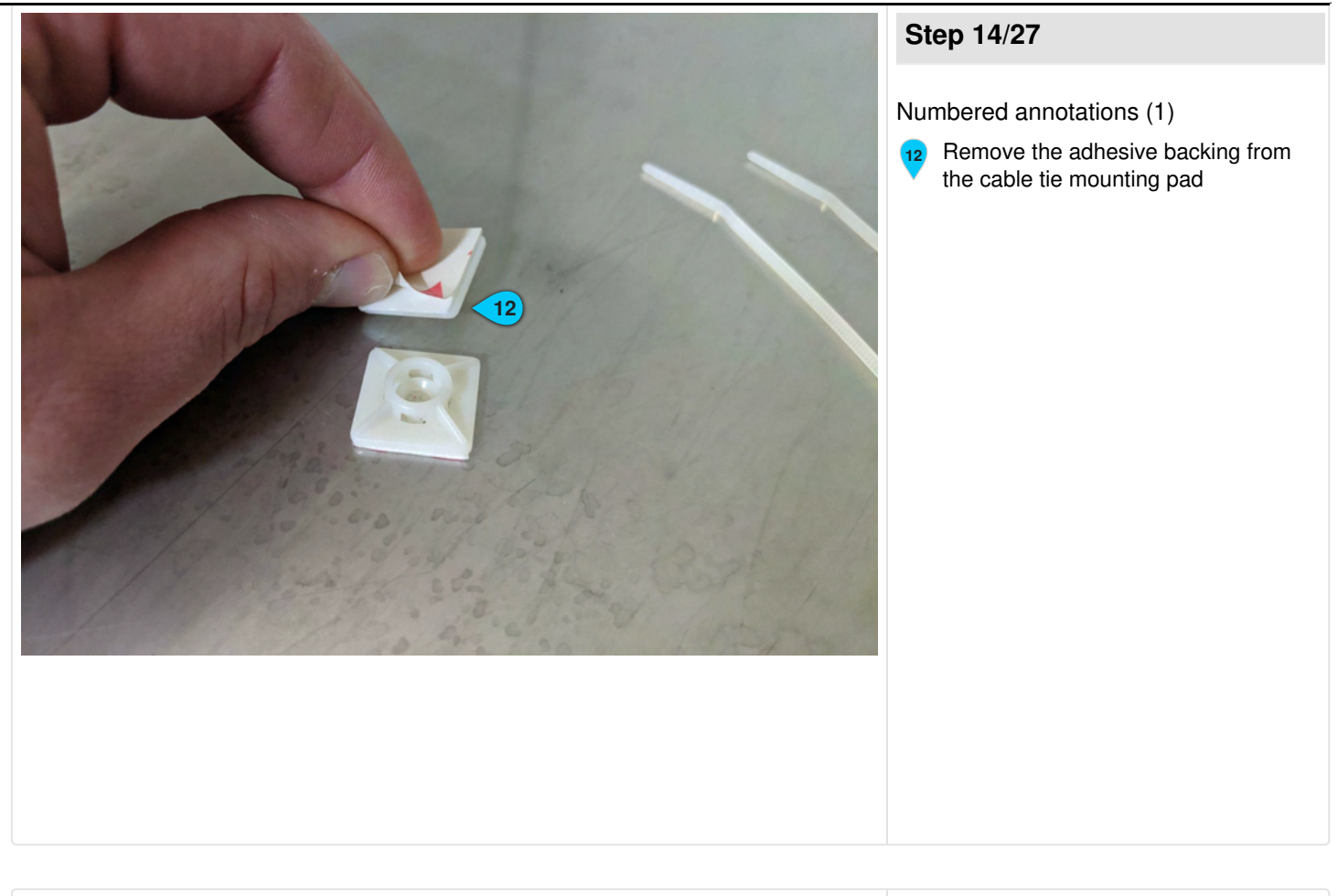

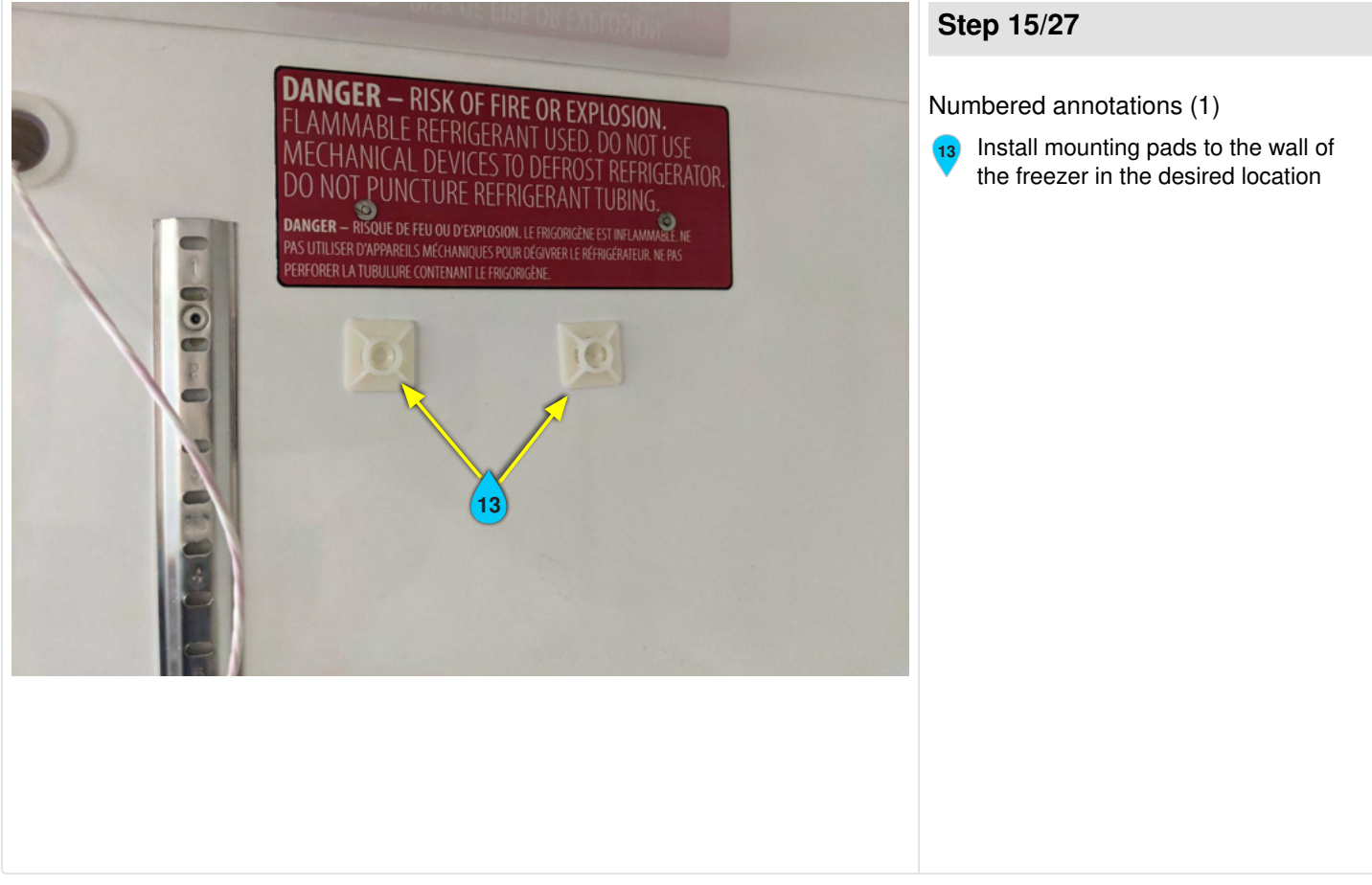

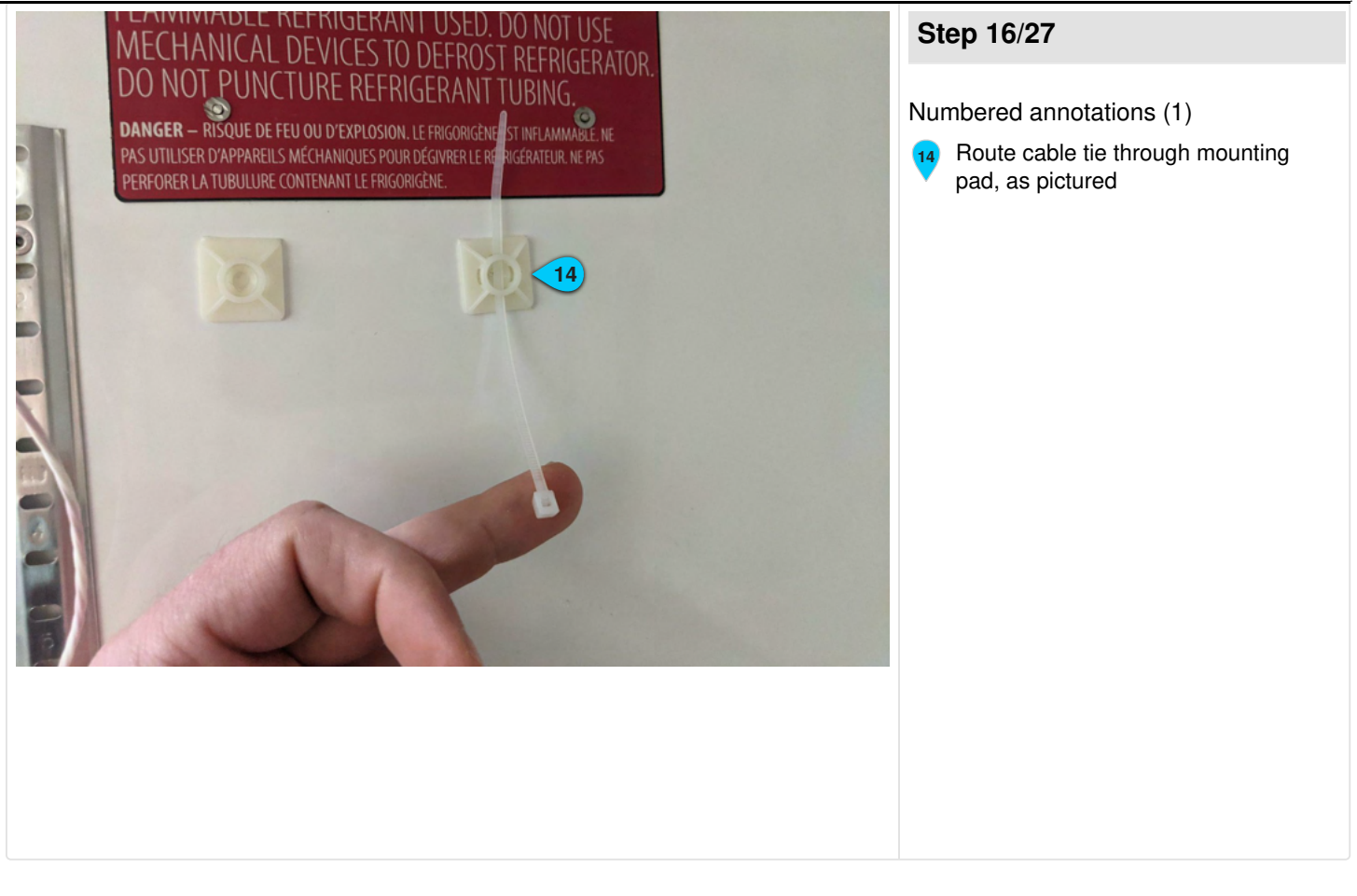

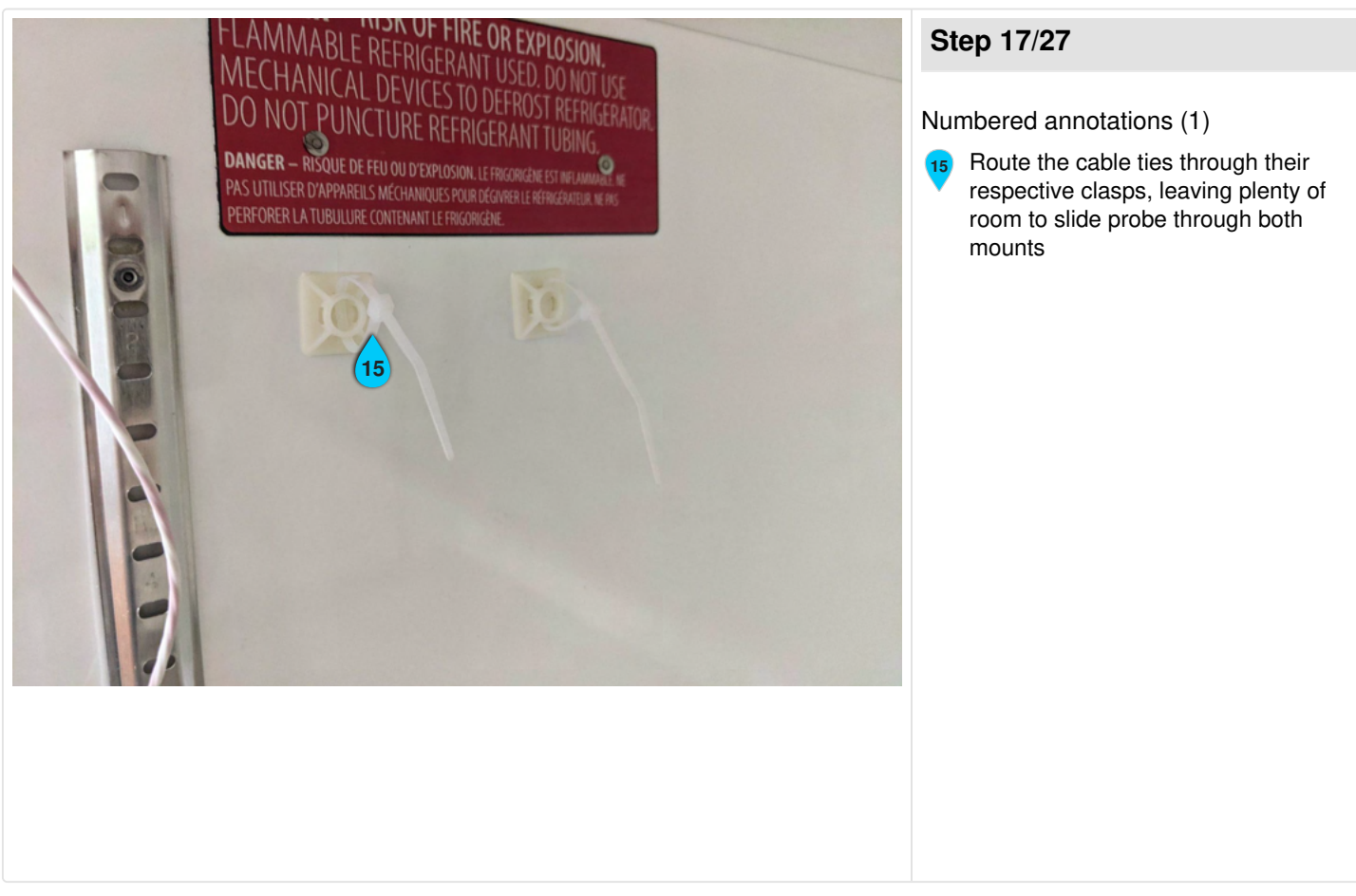

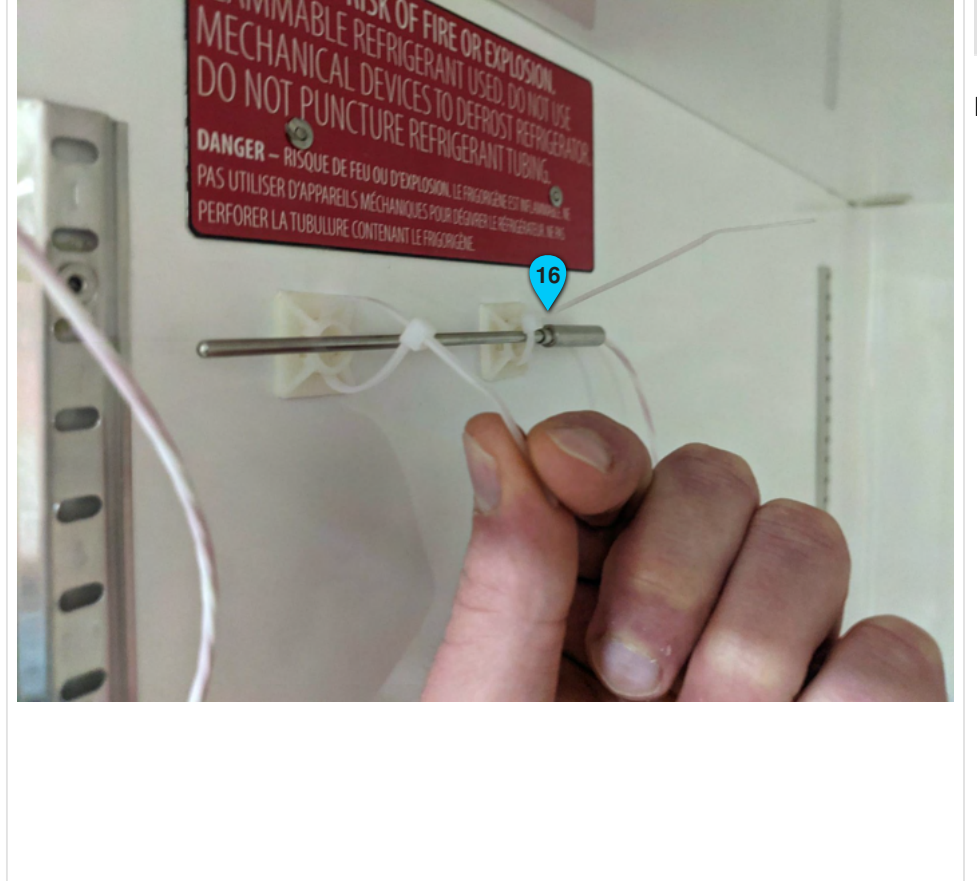

#### Step 18/27

Numbered annotations (1)

Route the probe through the cable ties, and begin tightening cable ties to securely hold probe in place. Ensuring sensor part of probe is not contacting pads

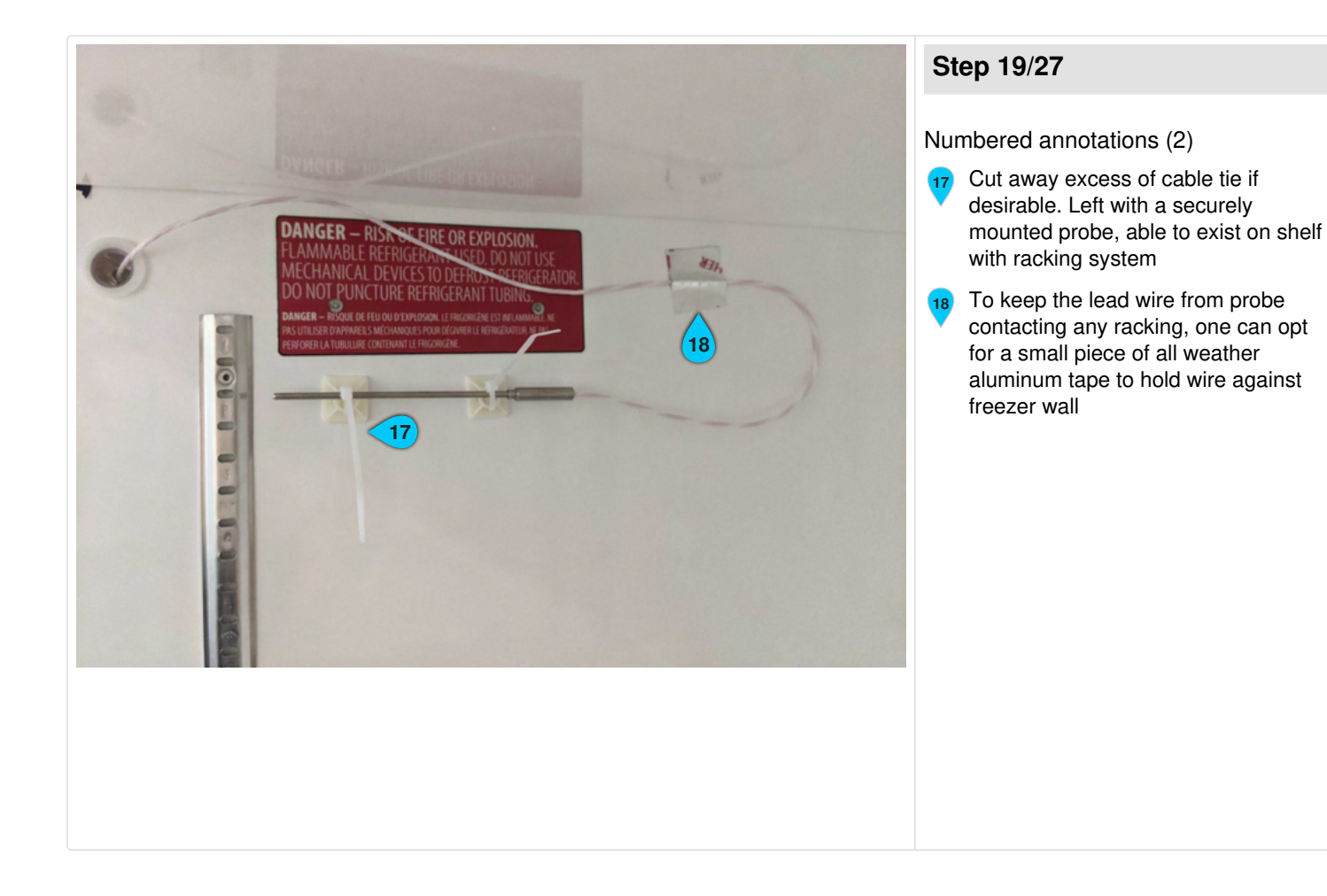

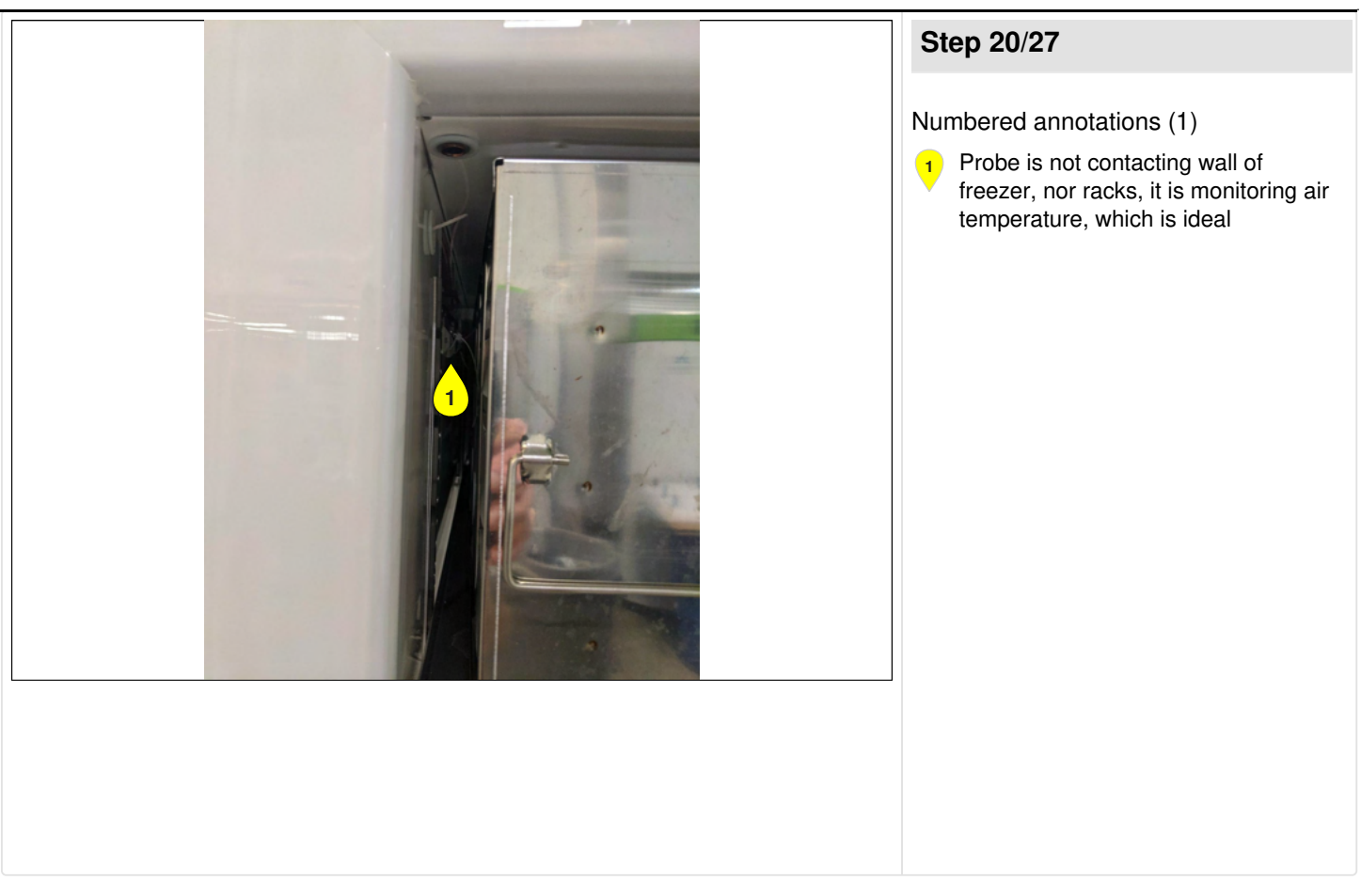

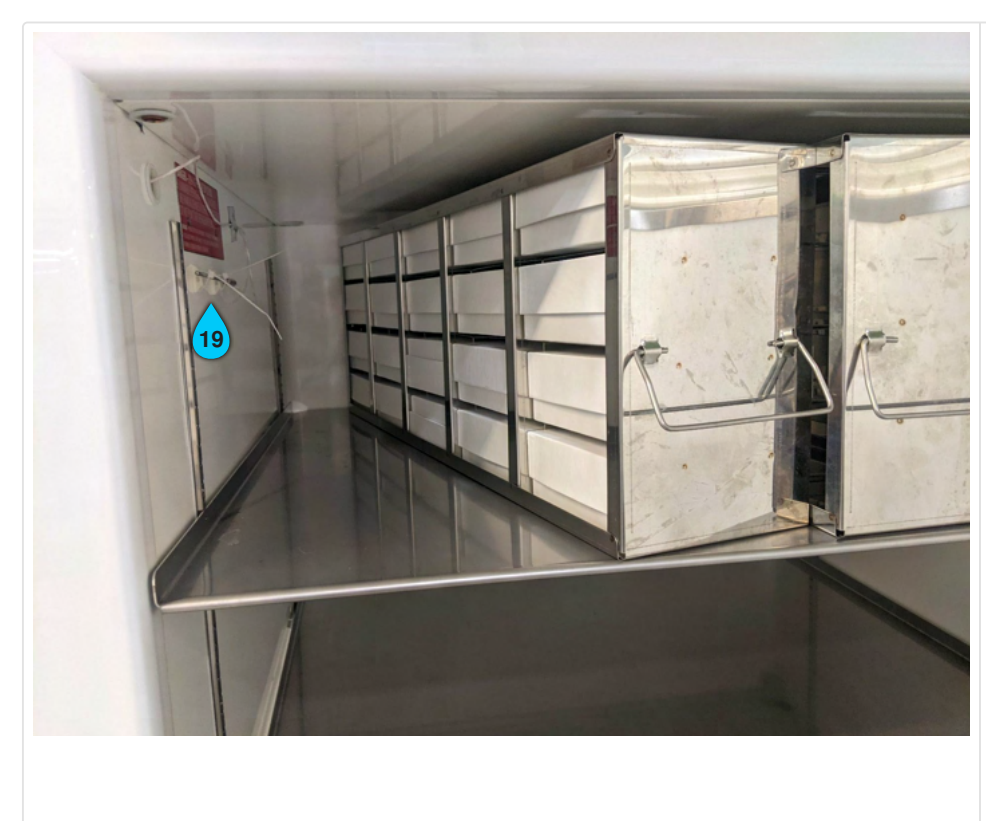

## Step 21/27

Numbered annotations (1)

 Once probe is set in desired location, freezer may be turned on. If user wishes to calibrate freezer probe to match Sense Anywhere probe; continue instructions

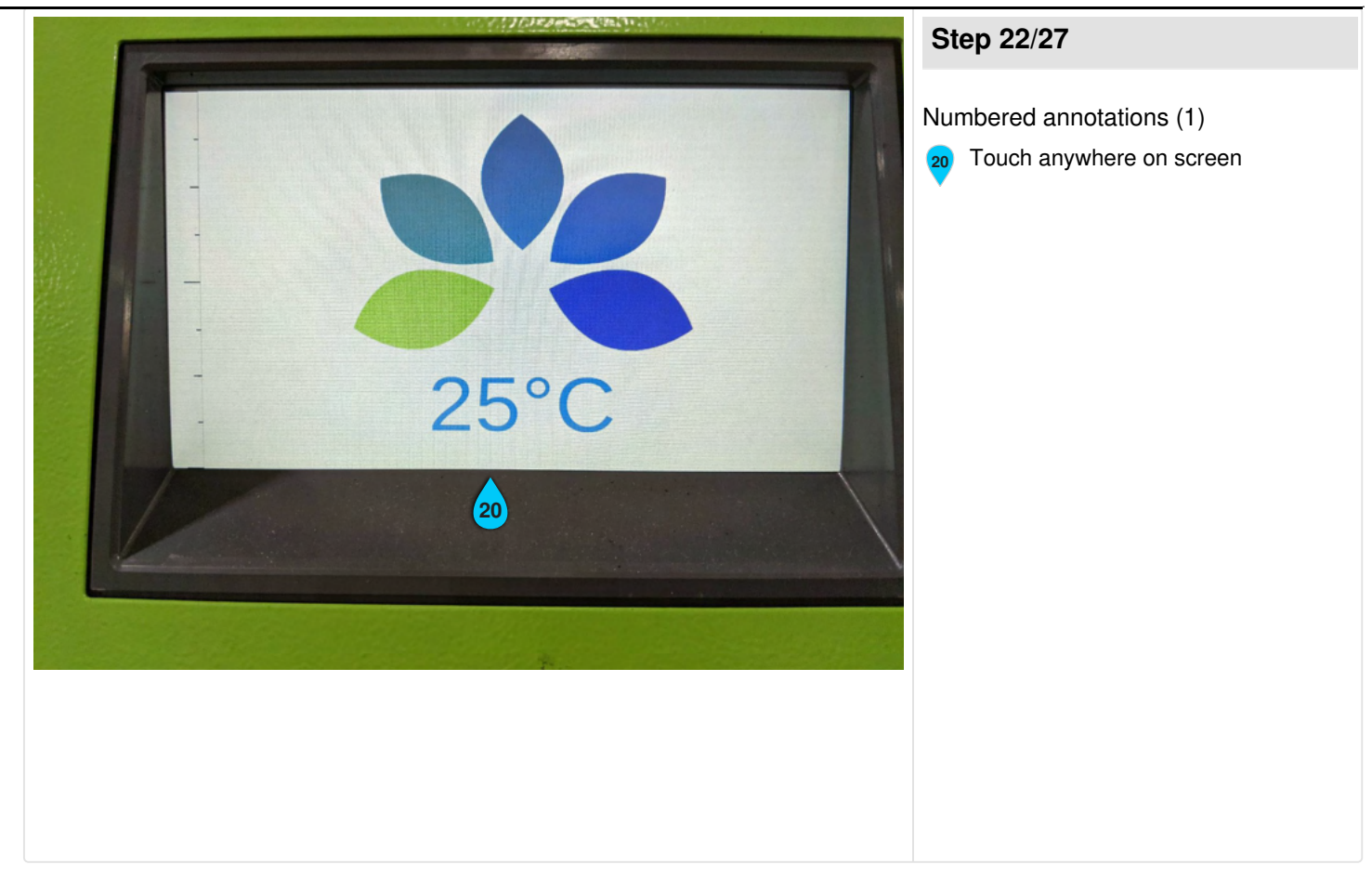

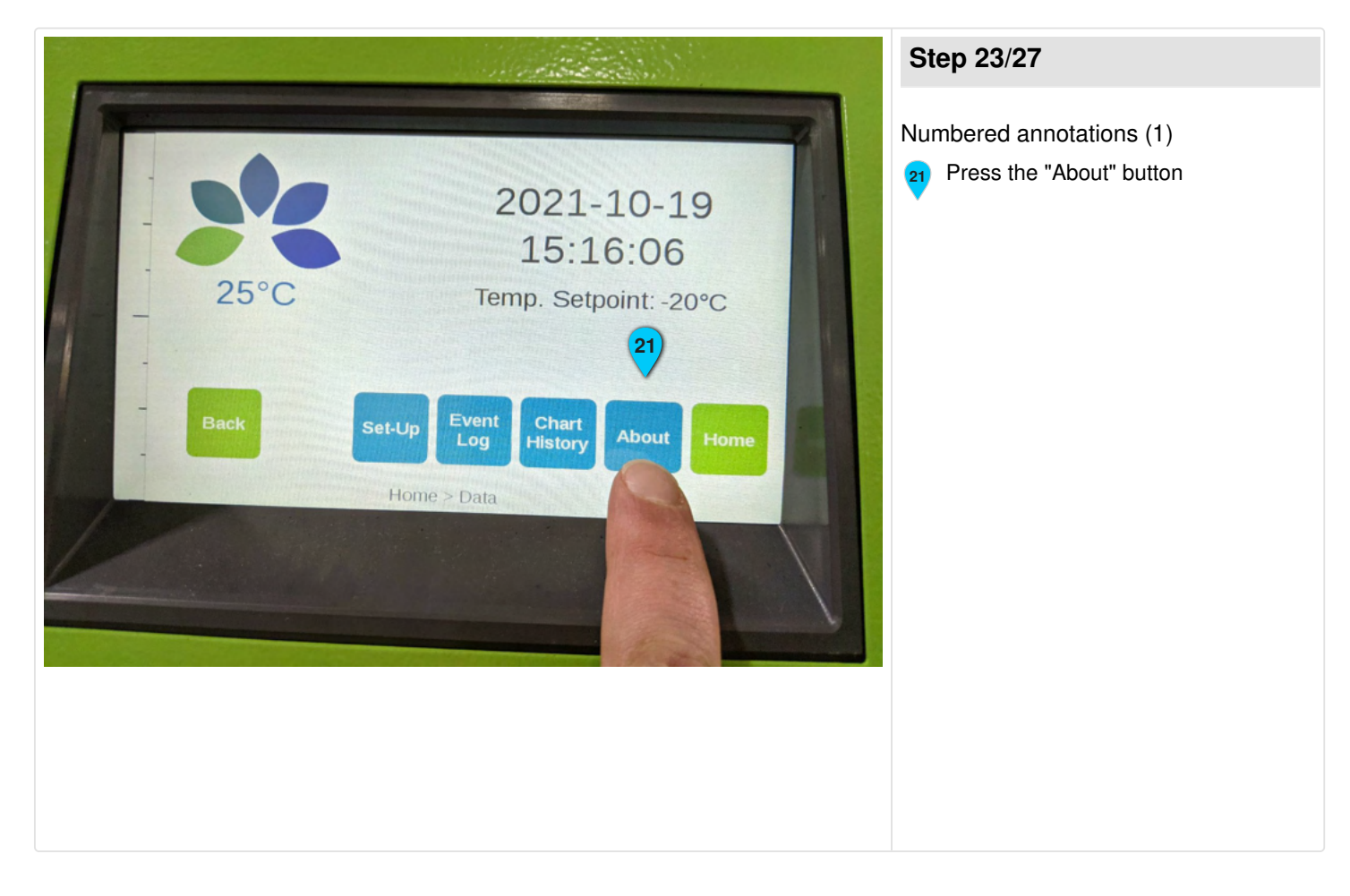

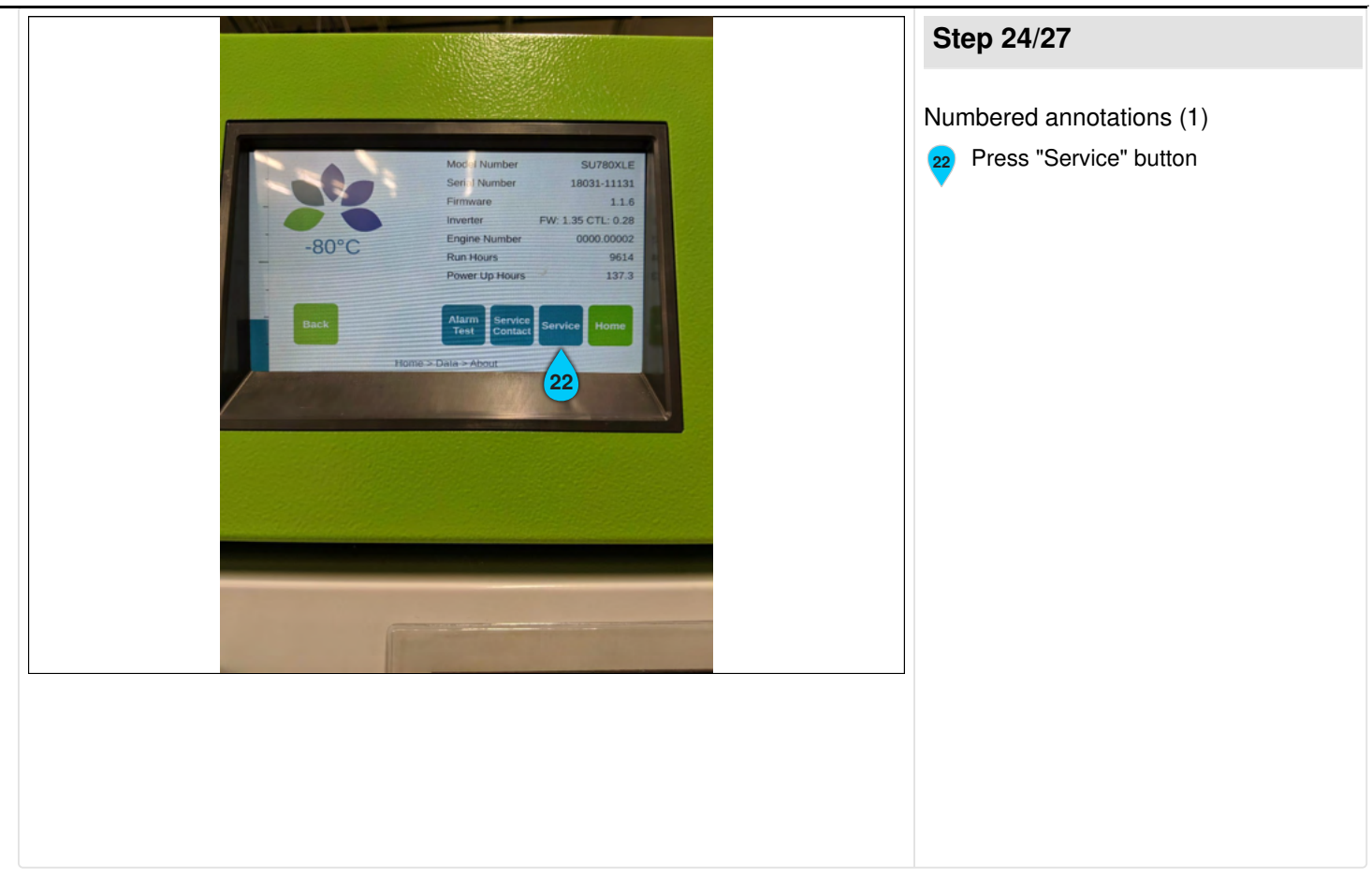

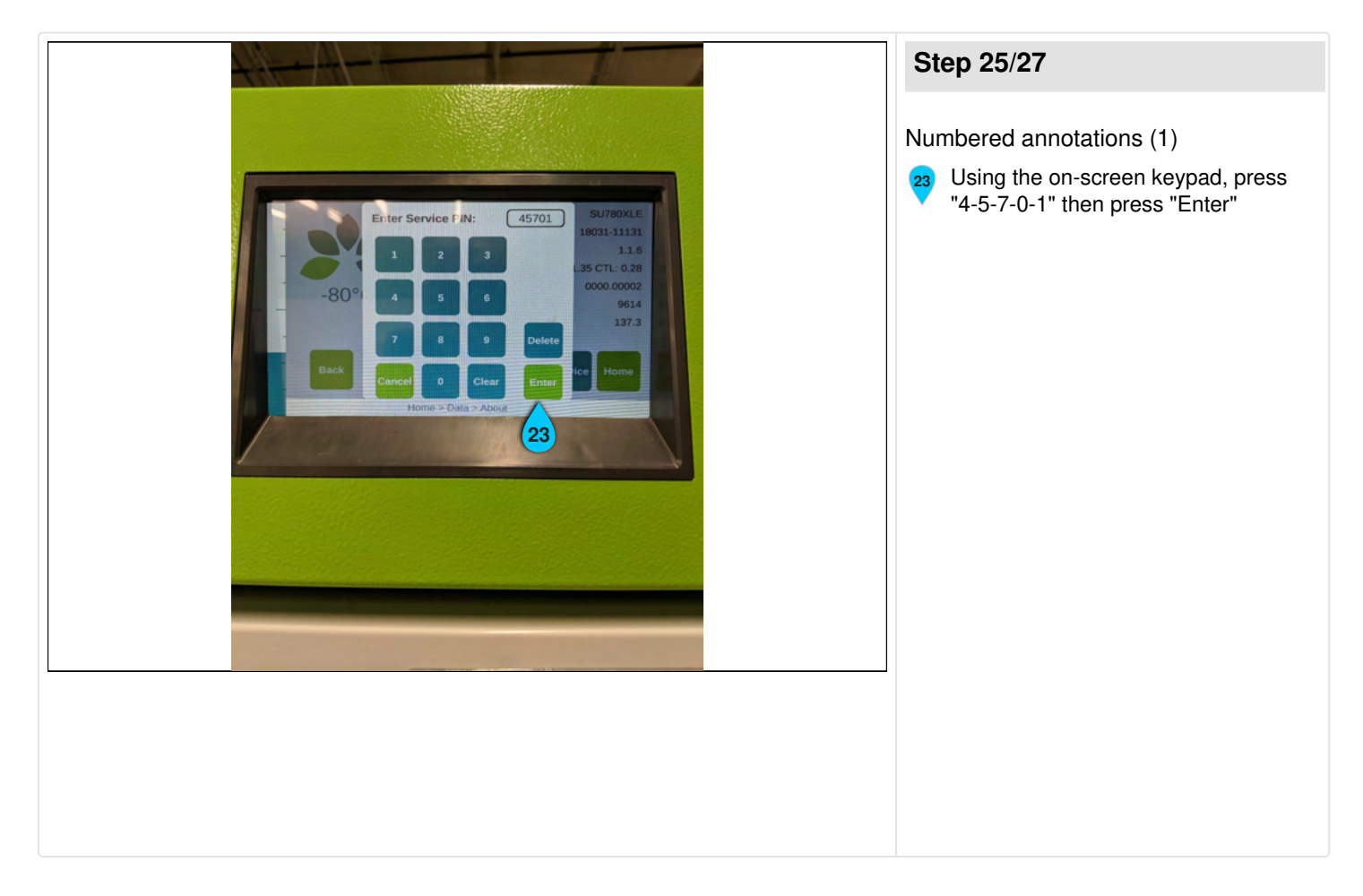

|                                                                                                    | Step 26/27               |
|----------------------------------------------------------------------------------------------------|--------------------------|
| BOC Strine: BOC   BOC BOC BOC   BOC BOC < | Numbered annotations (1) |

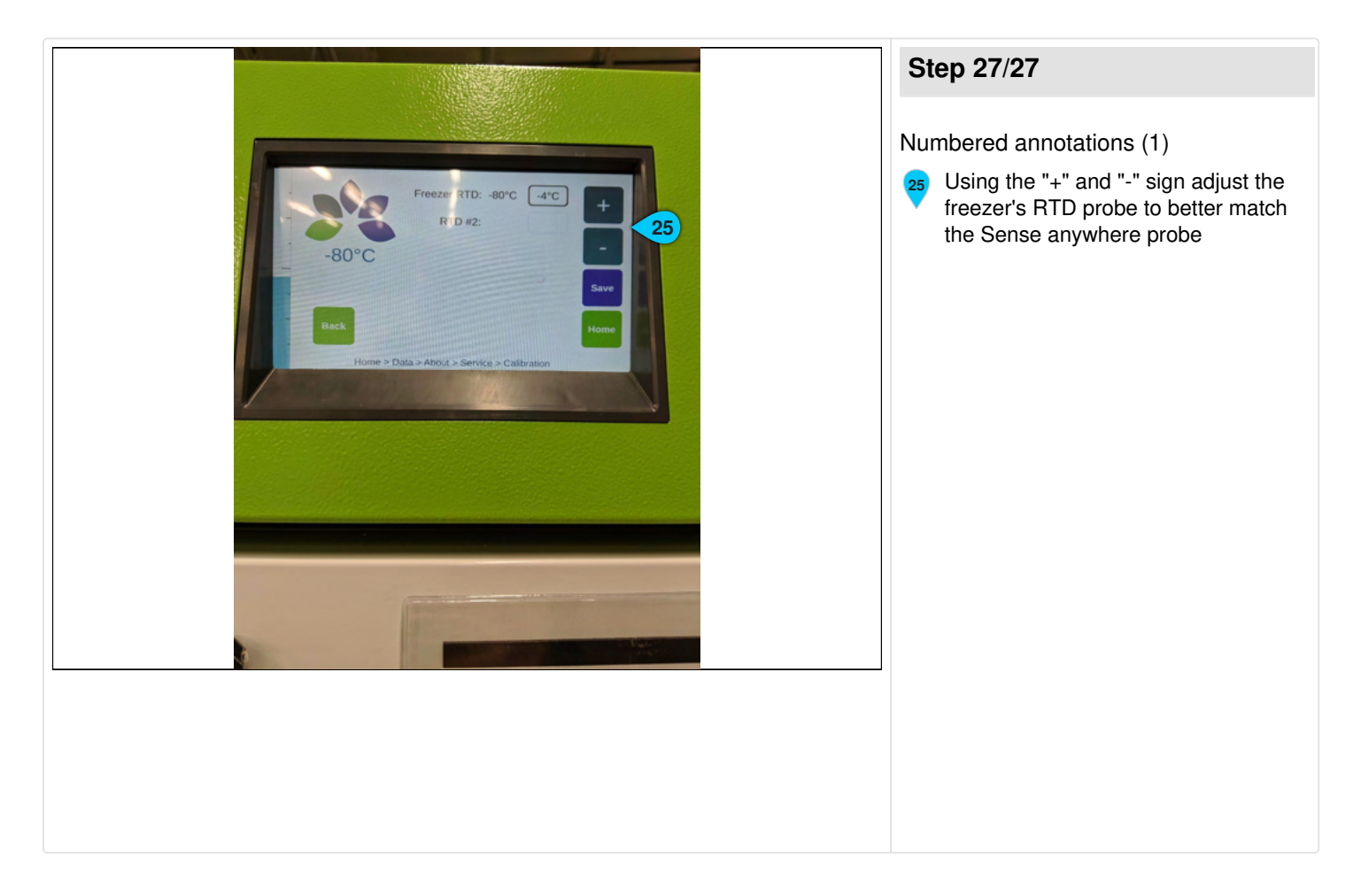